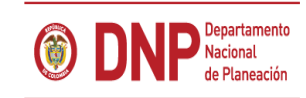

# **© GOBIERNO DE COLOMBIA**

#### Departamento Nacional de Planeación www.dnp.gov.co

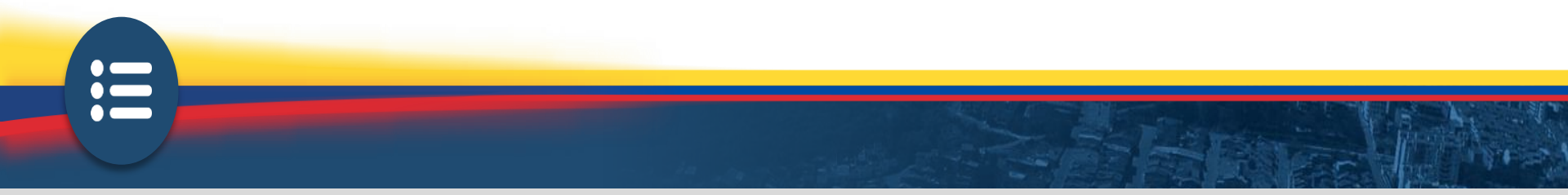

Introducción

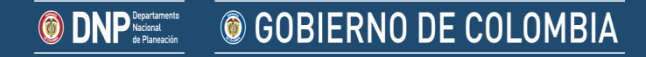

### ¿QUÉ ES EL SPI Y PARA QUÉ SIRVE?

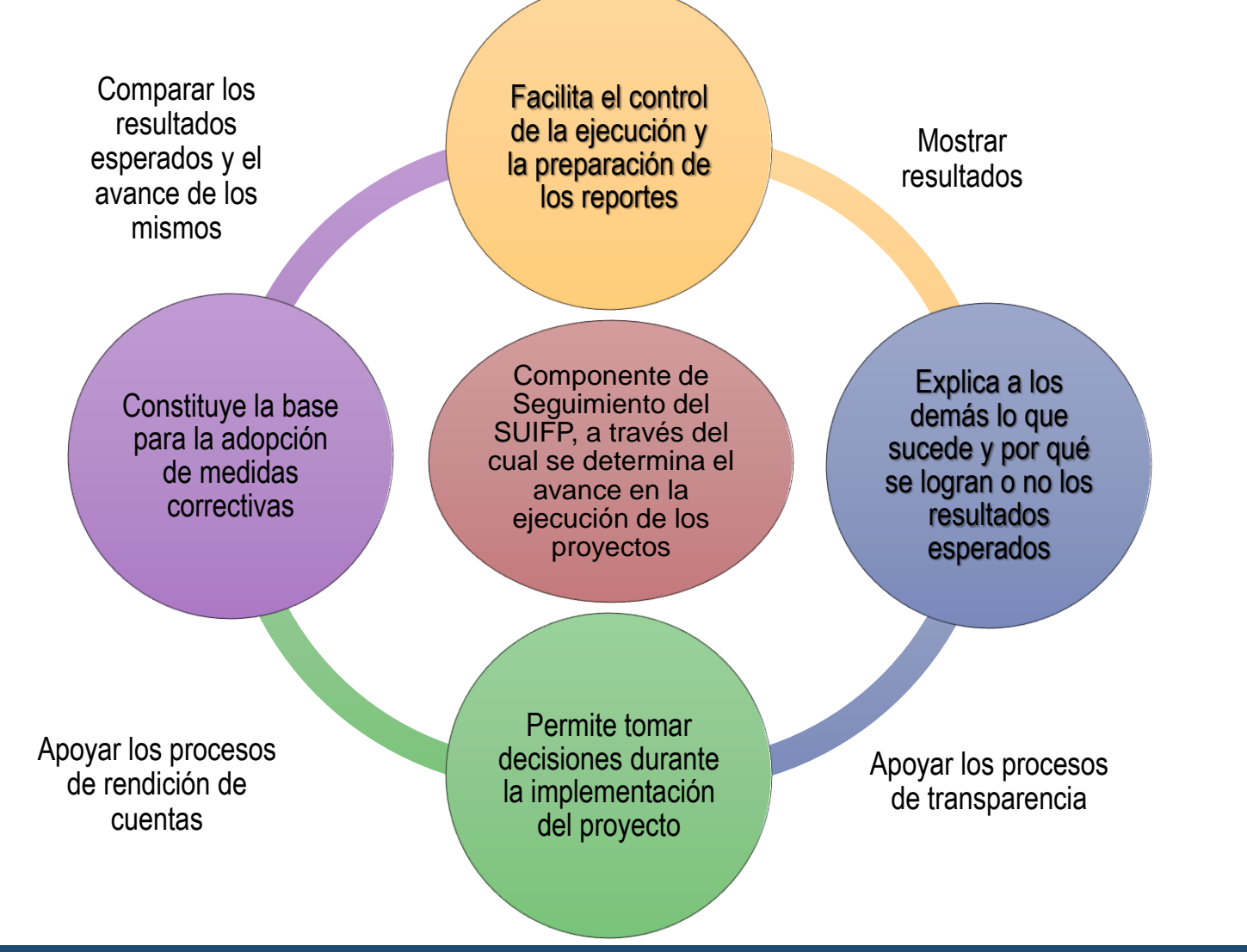

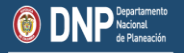

GOBIERNO DE COLOMBIA

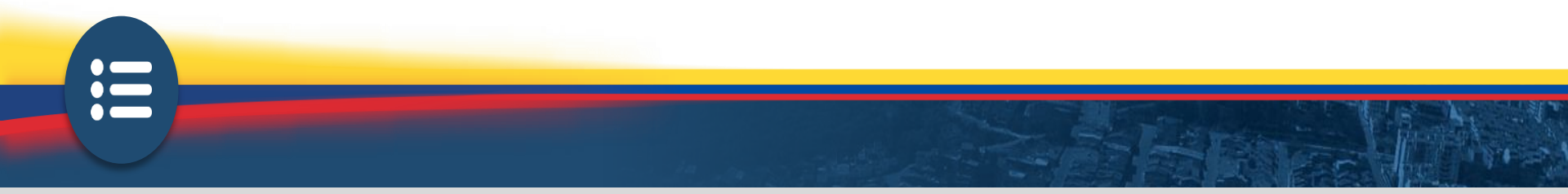

### **Relación SUIFP - SPI**

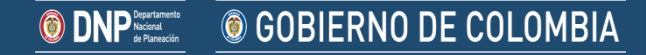

### METODOLOGÍA PARA HACER USO DEL SPI

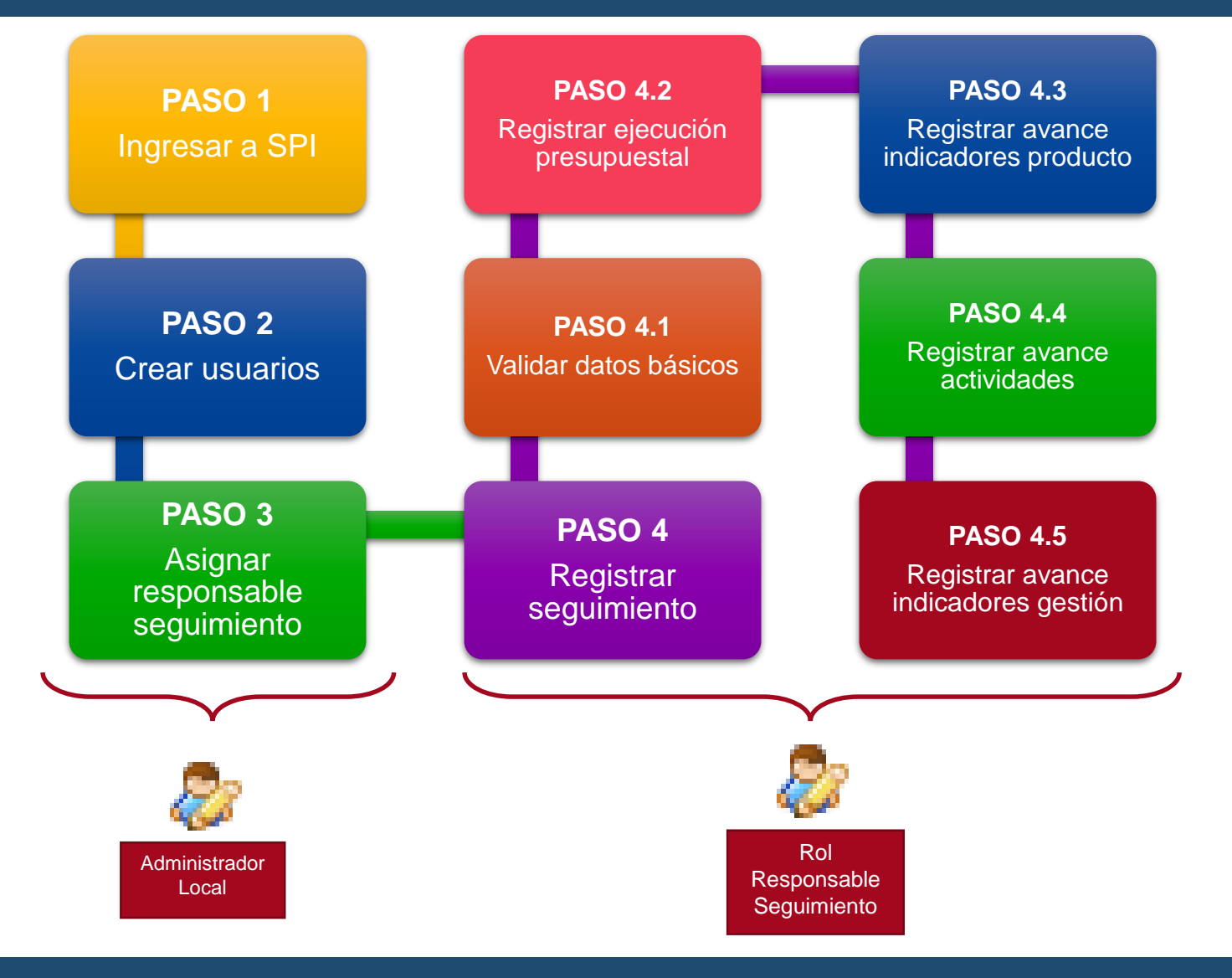

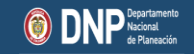

**© GOBIERNO DE COLOMBIA** 

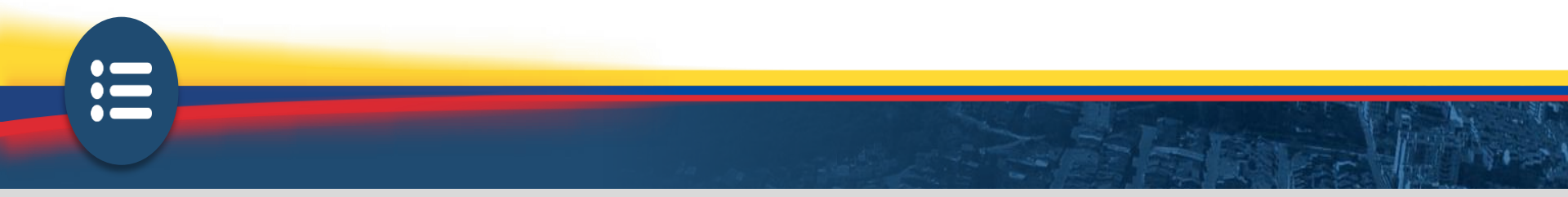

Paso 1. Ingreso

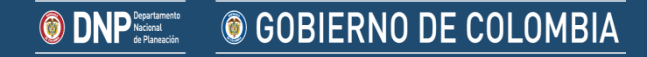

#### **Ingresar a SPI**

# https://spi.dnp.gov.co/

## SPI

- Si va acceder como ciudadano, utilice el enlace "Usuario Anónimo".
- Si usted es usuario del SPI, y ya es un usuario de la MGA Web o del SUIFP, favor ingresar con el tipo y No. de documento y clave que utiliza en éstos sistemas.
- Si usted es usuario del SPI y es funcionario o contratista del DNP, utilice el enlace "Usuarios DNP".
- Si usted no hace parte de los anteriores grupos de usuarios, a la cuenta de correo que tiene registrada en el SPI, se le enviará un enlace para que registre su nueva clave de acceso.

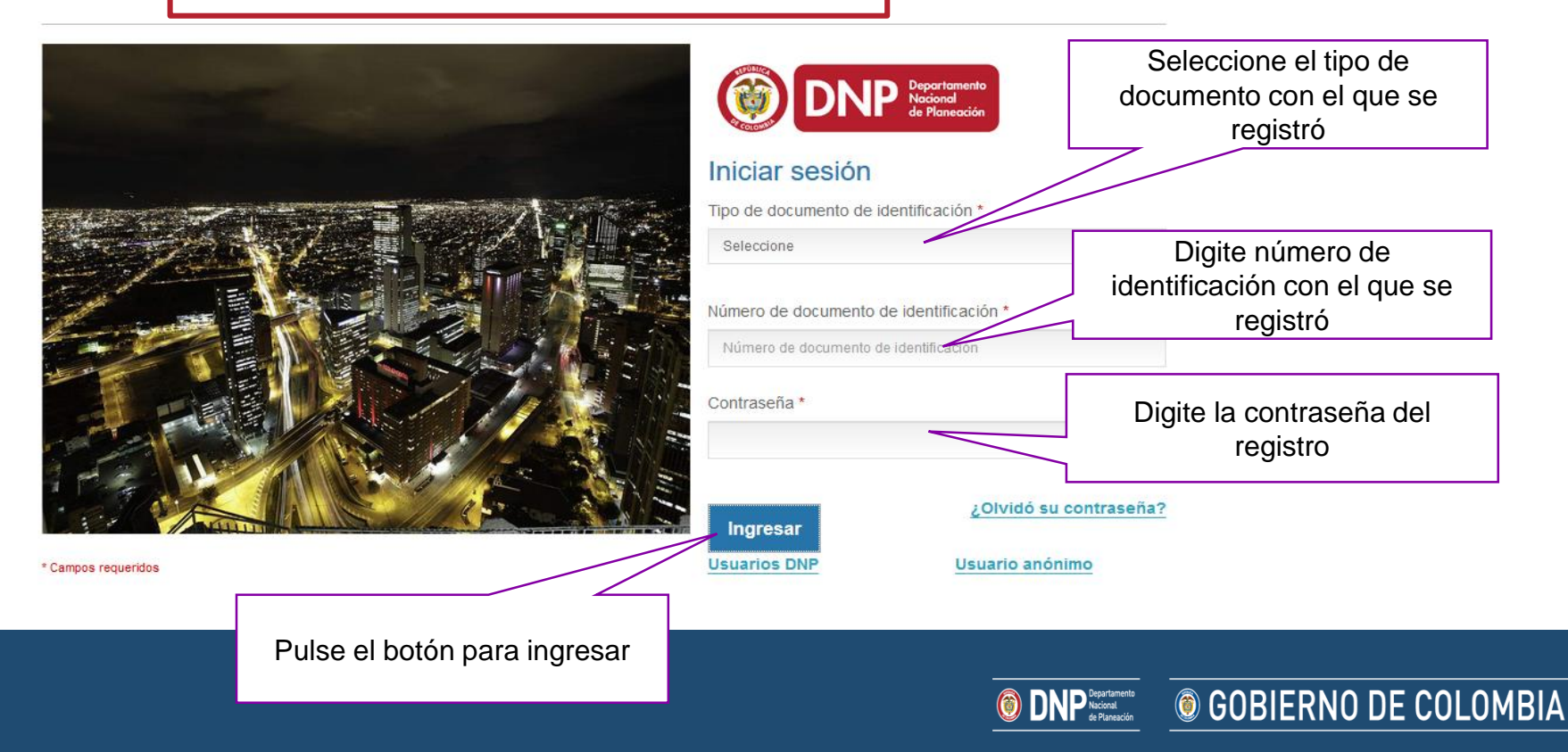

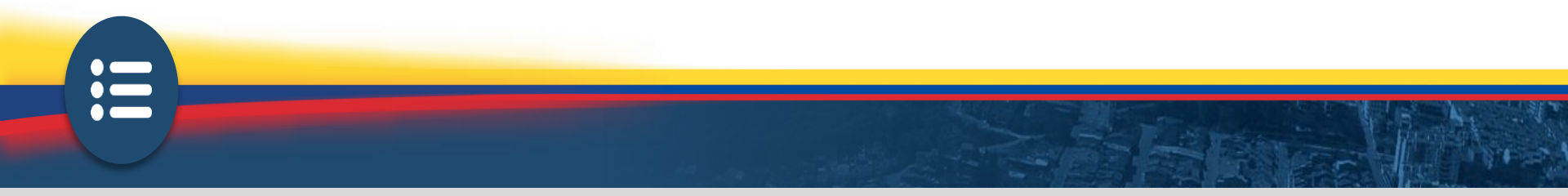

### Paso 2. Creación usuarios

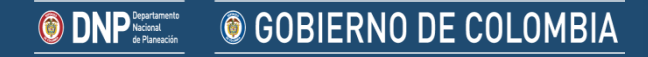

#### **Crear Usuarios**

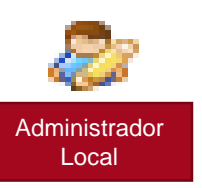

#### **Crea** los usuarios del SPI para la entidad territorial y los **notifica**.

DNP Departamento Nacional de Planeación **© GOBIERNO DE COLOMBIA** 

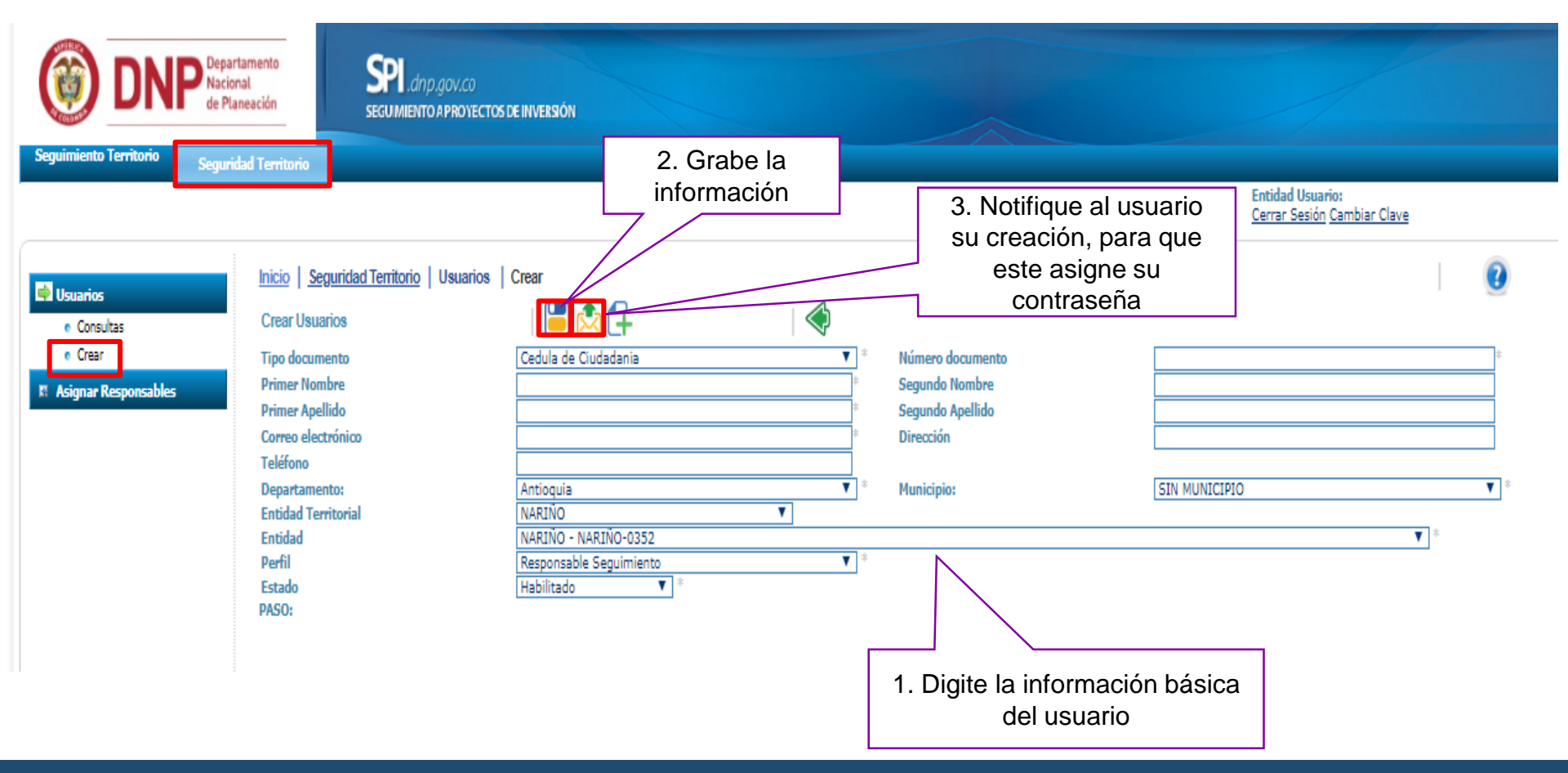

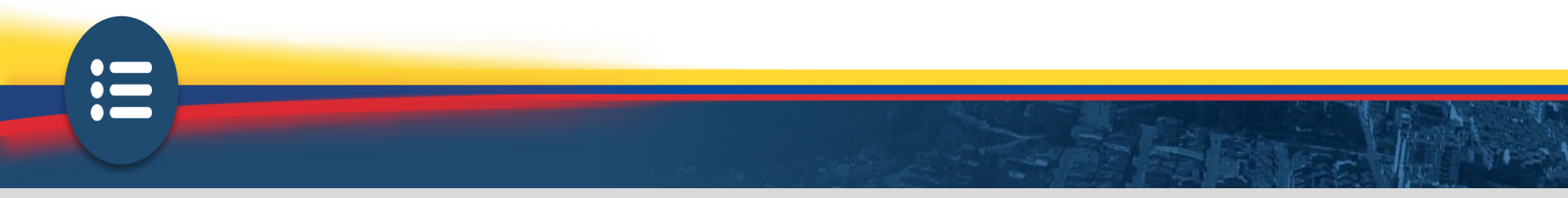

## Paso 3. Asignación responsable de seguimiento

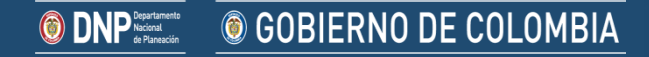

### Asignar responsable de seguimiento

#### Asigna el Responsable del

proyecto (gerente o supervisor), buscando por código BPIN

| Seguimiento Territorio Seguridad Territorio                                    |                                                                |                      |                                                                                                    |                    |                                                                   |                        |
|--------------------------------------------------------------------------------|----------------------------------------------------------------|----------------------|----------------------------------------------------------------------------------------------------|--------------------|-------------------------------------------------------------------|------------------------|
| martes, 15 de mayo de 2018                                                     |                                                                |                      |                                                                                                    | Ent<br><u>Cer</u>  | tidad Usuario: MARIO FERN/<br>rrar Sesión <u>Carthiae Claur</u> a | ANDO BENAVIDES JIMENEZ |
| R Usuarios Inicio   Segu                                                       | <u>iridad Territorio</u>   Asignar Re<br>ponsables a Proyectos | esponsables   Asigna | ar Responsables                                                                                                    |                    |                                                                   | 0                      |
| Asignar Responsables     Asignar Responsables     Código BPIN     Nombre del P | royecto                                                        | Usuario:             |                                                                                                    |                    |                                                                   |                        |
| Proyectos - Er                                                                 | ntidad: NARIÑO                                                 |                      |                                                                                                    |                    |                                                                   | •                      |
| Usuarios - Ent                                                                 | Usuarios - Entidad: NARIÑO                                     |                      |                                                                                                    |                    |                                                                   |                        |
| Perti a Asigna                                                                 | ar: Kesponsable Seguimiento                                    | •                    |                                                                                                    |                    |                                                                   |                        |
| Selecciona<br>Todos                                                            | ar <u>Entidad</u>                                              | <u>Código BPIN</u>   | Proyecto                                                                                                    | <u>Responsable</u> | <u>Nombre Usuario</u>                                             | <u>Usuario Entidad</u> |
| Administrador                                                                  | (NARIÑO) - NARIÑO                                              | 2017003520001        | FORTALECIMIENTO DE LA CULTURA Y COBERTURA DIGITAL TIC DEL DEPARTAMENTO DE NARIÑO NARIÑO                                | (No Asignado)      |                                                                   |                        |
|                                                                                | (NARIÑO) - NARIÑO                                              | 2017003520002        | FORTALECIMIENTO DE LA ASAMBLEA DEPARTAMENTAL PARA MEJORAR<br>EL EJERCICIO DE LA PARTICIPACIÓN CIUDADANA NARIÑO         | (No Asignado) 🔻    |                                                                   |                        |
|                                                                                | (NARIÑO) - NARIÑO                                              | 2017003520004        | FORTALECIMIENTO DEL SISTEMA DE COMPETITIVIDAD, CIENCIA,<br>TECNOLOGÍA E INNOVACIÓN NARIÑO                              | (No Asignado) 🔻    |                                                                   |                        |
|                                                                                | (NARIÑO) - NARIÑO                                              | 2017003520006        | FORTALECIMIENTO DEL CENTRO DE INNOVACIÓN DE NARIÑO CISNA<br>EN EL MUNICIPIO DE NARIÑO                                  | (No Asignado) 🔻    |                                                                   |                        |
| Asigne responsable                                                             | ano) - NARIÑO                                                  | 2017003520007        | FORTALECIMIENTO DE LAS TICS EN EL DEPARTAMENTO DE NARIÑO<br>NARIÑO                                                     | (No Asignado) 🔻    |                                                                   |                        |
| por proyecto,                                                                  | (NARIÑO) - NARIÑO                                              | 2017003520008        | DISEÑO IMPLEMENTACIÓN Y CONSOLIDACIÓN DE GANA( GOBIERNO<br>ABIERTO EN LÍNEA) EN NARIÑO                                 | (No Asignado) 🔻    | Escoja el re                                                      | sponsable              |
|                                                                                | (NARIÑO) - NARIÑO                                              | 2017003520010        | IMPLEMENTACIÓN DESARROLLAR LOS SISTEMAS INTEGRADOS DE<br>GESTIÓN EN LA GOBERNACIÓN DE NARIÑO NARIÑO                    | (No Asignado)      | asignar de                                                        | la lista de            |
|                                                                                | (NARIÑO) - NARIÑO                                              | 2017003520013        | ESTUDIOS TECNICOS PARA LA GENERACION DE CONOCIMIENTO SOBRE<br>AMENAZA, VULNERABILIDAD Y RIESGO Y SU DIVULGACION NARIÑO | (No Asignado) 🔻    | usuarios                                                          | creados                |
|                                                                                | (NARIÑO) - NARIÑO                                              | 2017003520019        | FORTALECIMIENTO DE LA GESTION PUBLICA DE LOS ENTES<br>TERRITORIALES NARIÑO                                             | (No Asignado)      |                                                                   |                        |
|                                                                                | (NARIÑO) - NARIÑO                                              | 2017003520020        | FORTALECIMIENTO DEL ECOSISTEMA REGIONAL DE INNOVACIÓN<br>SOCIAL EN EL DEPARTAMENTO DE NARIÑO                           | (No Asignado) 🔻    |                                                                   |                        |
| 12345678910>>                                                                  |                                                                |                      |                                                                                                    |                    |                                                                   |                        |

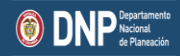

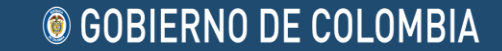

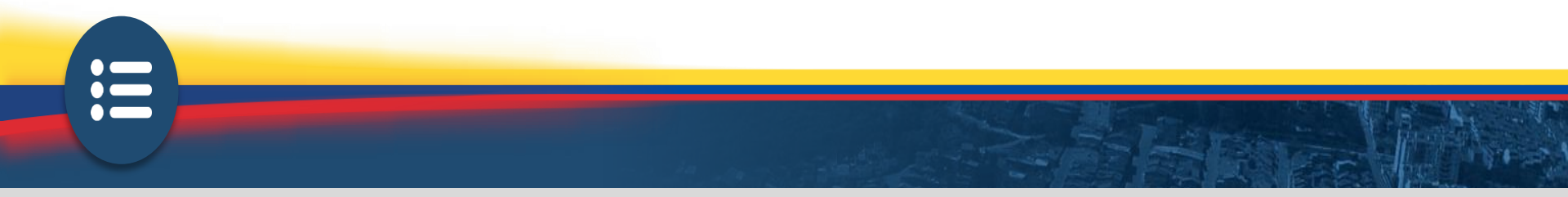

## Paso 4. Realización del seguimiento

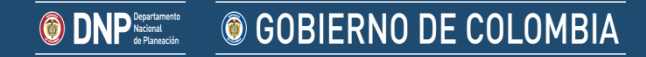

### **Registrar seguimiento**

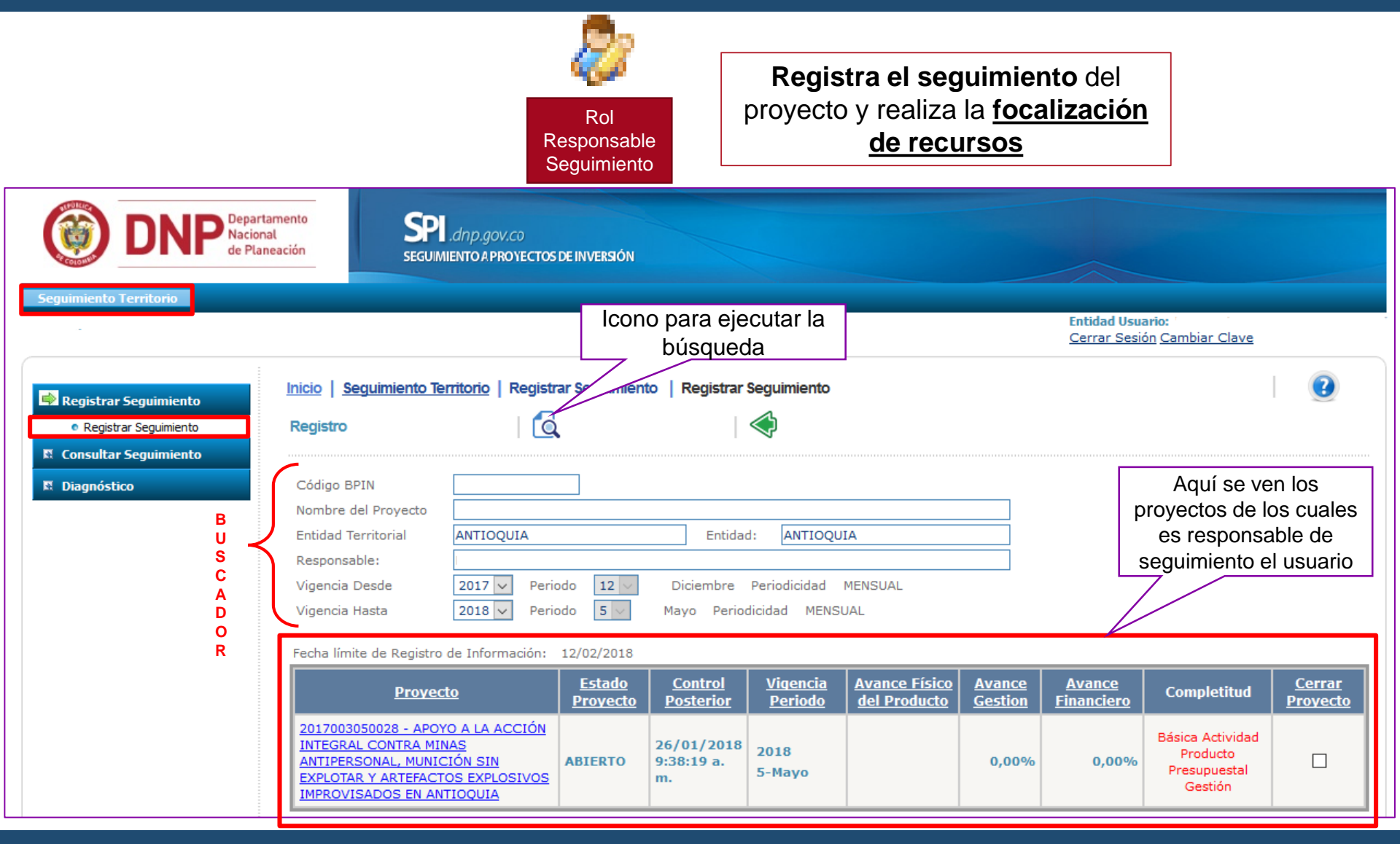

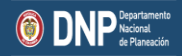

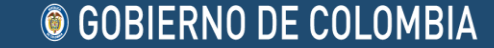

### ¿Cómo entender el tablero de control?

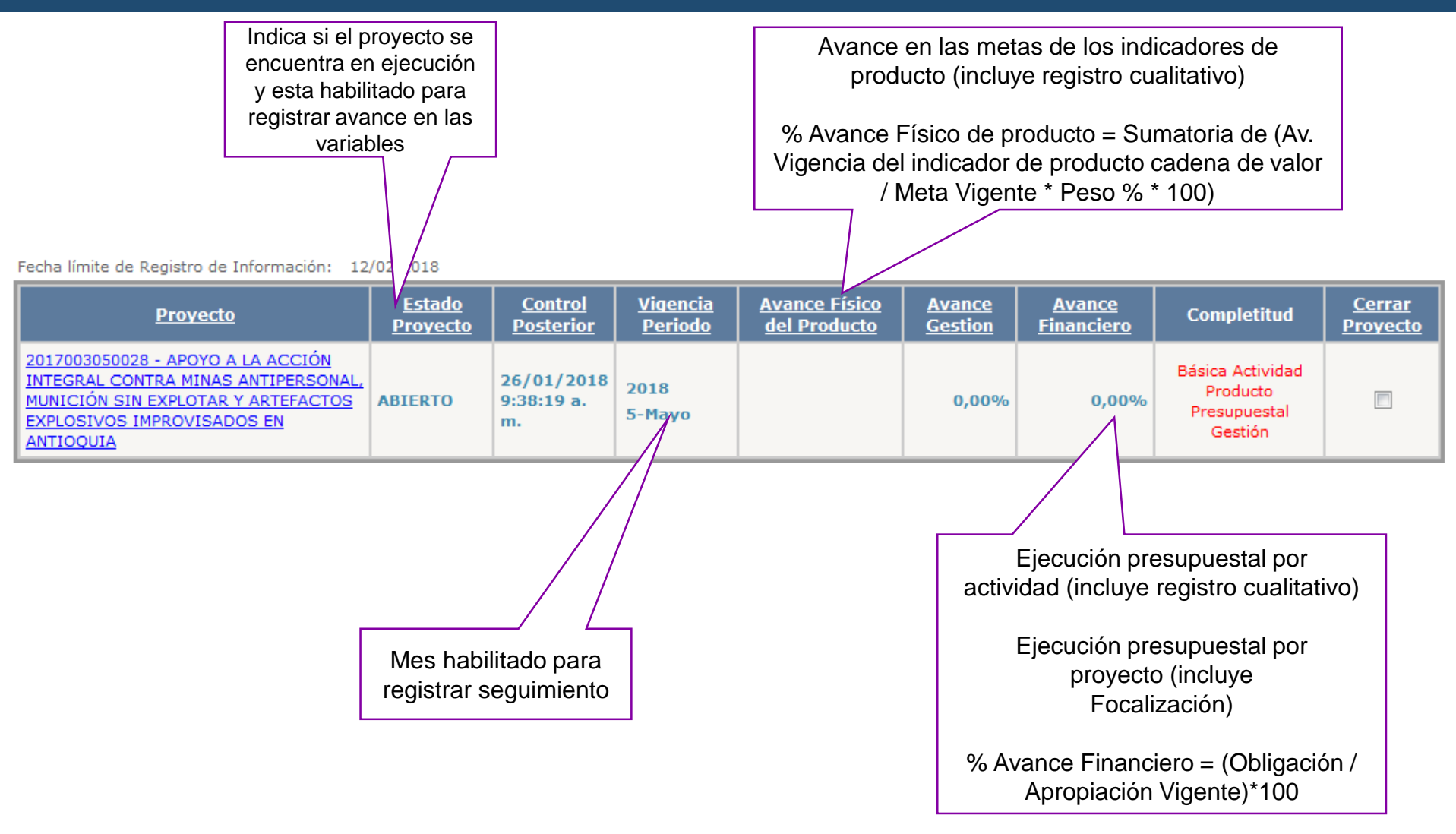

DNP<sup>Destruction</sup>
© GOBIERNO DE COLOMBIA

### ¿Cómo entender el tablero de control?

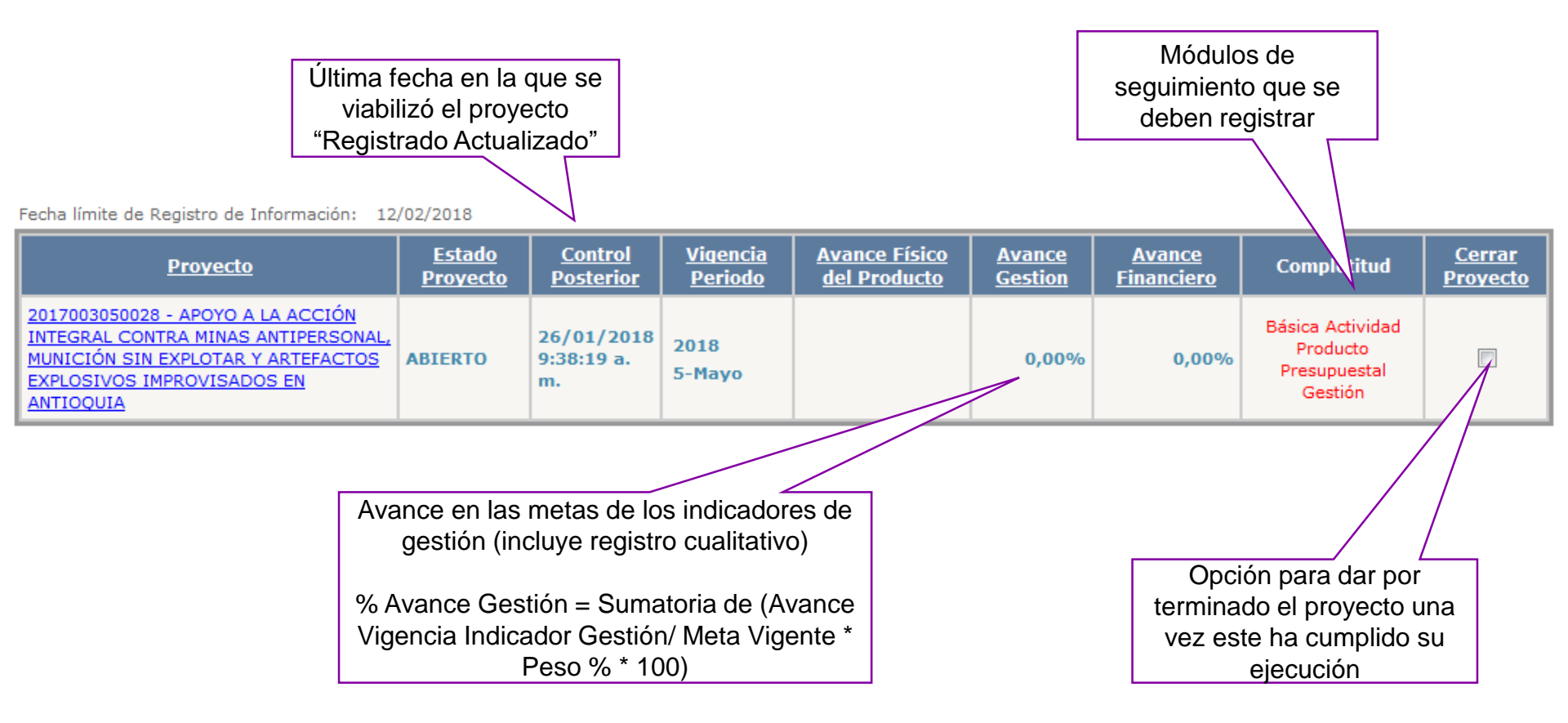

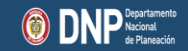

GOBIERNO DE COLOMBIA

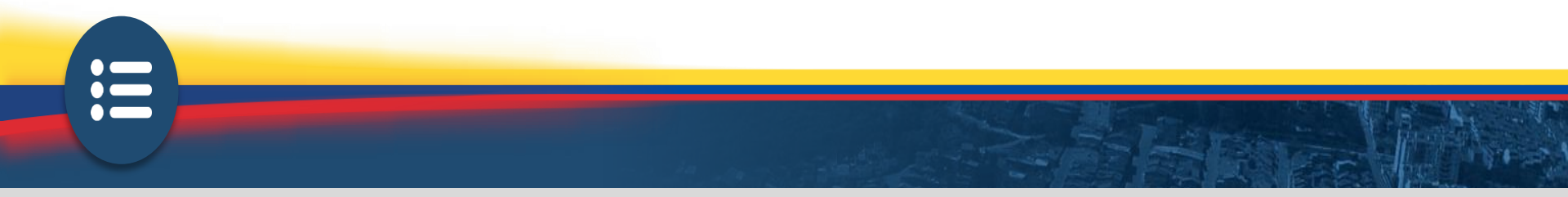

## Paso 4.1 Validación datos básicos

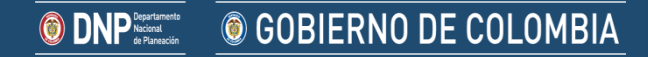

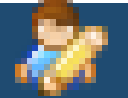

Rol Responsable Seguimiento

GOBIERNO DE COLOMBIA

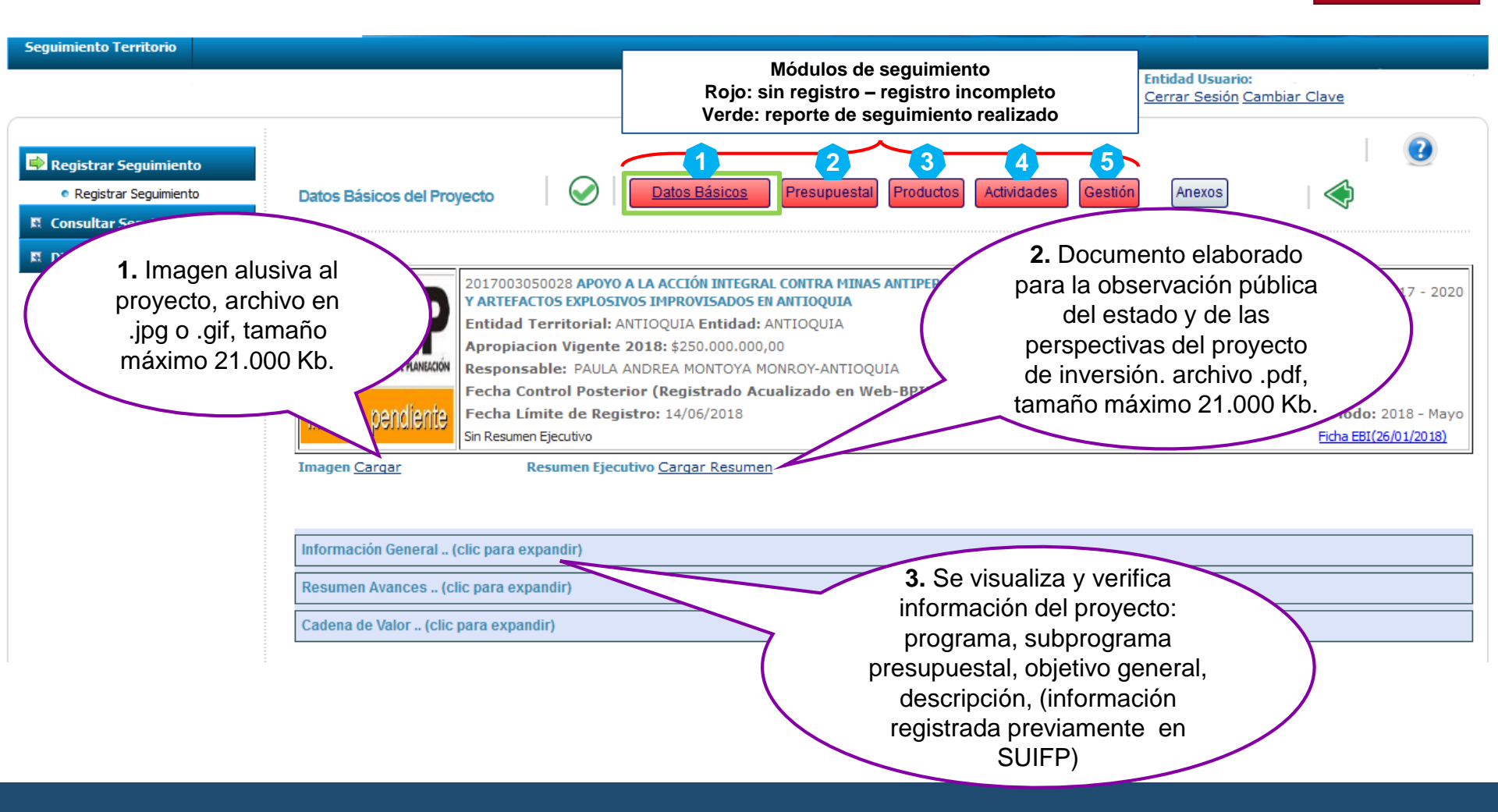

### Validar datos básicos del proyecto

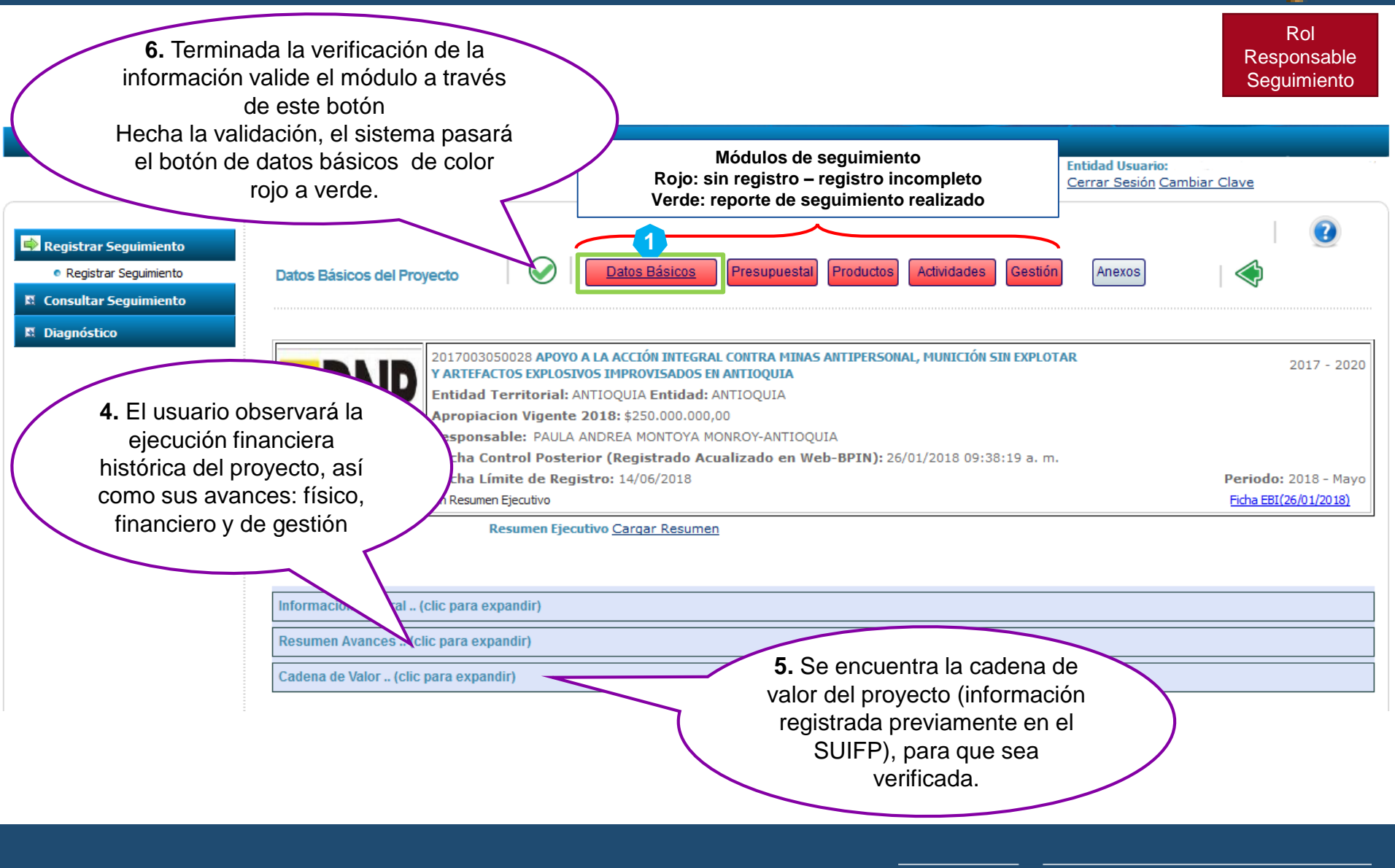

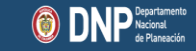

GOBIERNO DE COLOMBIA

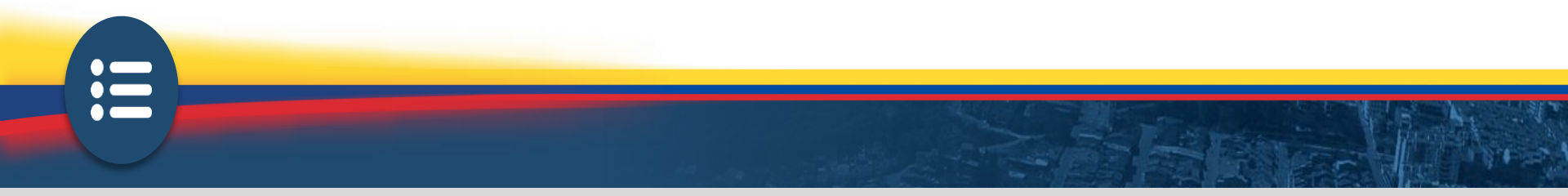

## Paso 4.2 Ejecución presupuestal

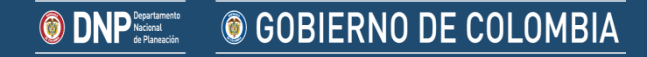

### Registrar ejecución presupuestal

#### Por Fuente de Financiación

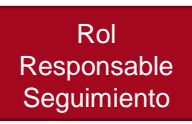

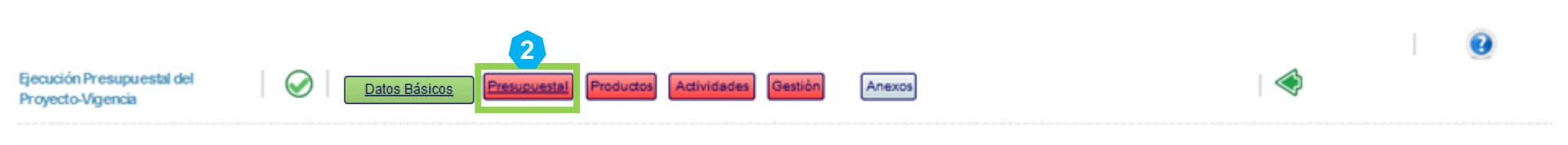

at an an

| C Ejecución Vigencia |                                            |                     |                     |             |            |        |        |                 |
|----------------------|--------------------------------------------|---------------------|---------------------|-------------|------------|--------|--------|-----------------|
|                      | Fuente                                     | Apropiación Inicial | Apropiación Vigente | Compromisos | Obligación | Pago   | % Pago |                 |
| 2                    | Departamentos - 0305 - ANTIOQUIA - Propios | \$0,00              | \$250.000.000,00    | \$0,00      | \$0,00     | \$0,00 | 0,00   | Regionalización |
|                      | Total Proyecto                             | \$0,00              | \$250.000.000,00    | \$0,00      | \$0,00     | \$0,00 | 0,00   |                 |

A

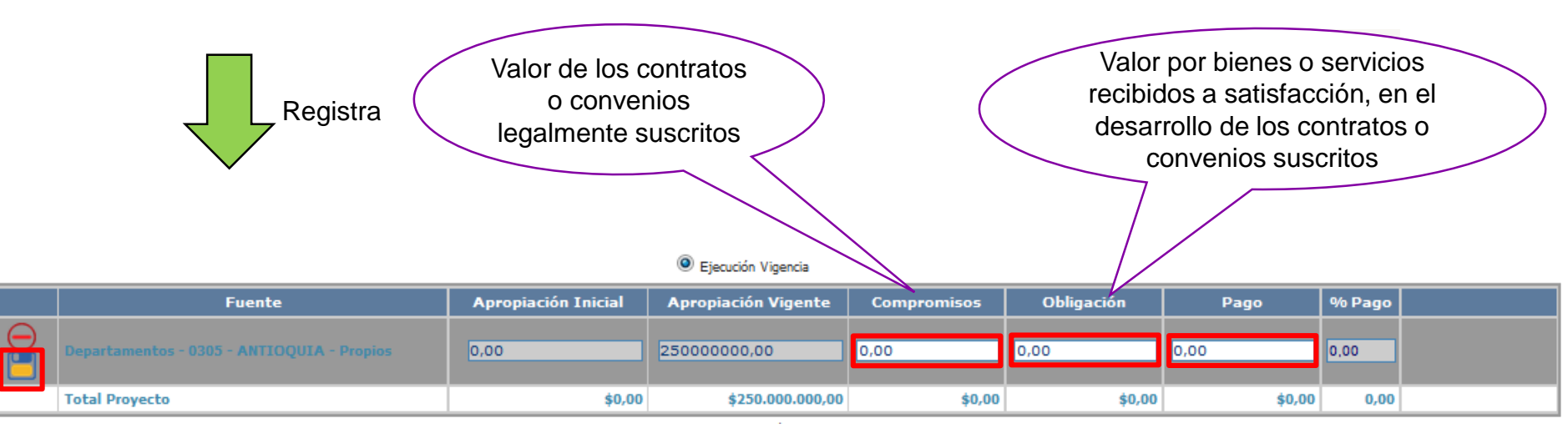

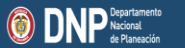

**© GOBIERNO DE COLOMBIA** 

#### Registrar ejecución presupuestal 2

#### Focalización por Fuente de Financiación

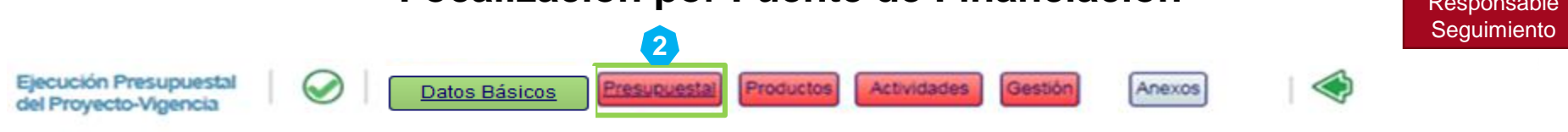

| Ejecución Vigencia                                  |                                                                           |                        |                        |             |            |             |           |                                 |
|-----------------------------------------------------|---------------------------------------------------------------------------|------------------------|------------------------|-------------|------------|-------------|-----------|---------------------------------|
|                                                     | Fuente                                                                    | Apropiación<br>Inicial | Apropiación<br>Vigente | Compromisos | Obligación | Pago        | %<br>Pago |                                 |
|                                                     | lunicipios - 86571 - PUERTO<br>UZMAN [PUTUMAYO] - SGP<br>übereños         | \$0,00                 | \$239.484.458,00       | \$0,00      | \$0,00     | \$0,00      | 0,00      | Regionalización<br>Focalización |
| т                                                   | otal Proyecto                                                             | \$0,00                 | \$239.484.458,00       | \$0,00      | \$0,00     | \$0,00      |           |                                 |
| Registra<br>Posconflicto Asignación Vigente: \$0,00 |                                                                           |                        |                        |             |            |             |           |                                 |
|                                                     | Categoria                                                                 | Apropiacion Inicial    | Apropiacion<br>Vigente | Compron     | nisos O    | bligaciones |           | Pagos                           |
| Θ                                                   | 1. Reforma Rural Integral -<br>1.4. Desarrollo social:<br>EDUCACIÓN RURAL | 0,00                   | 0,00                   | 0,00        | 0,00       |             | 0,00      |                                 |
|                                                     | Total Distribuido                                                         | \$0,00                 | \$0,                   | ,00         | \$0,00     | \$0,0       | 0         | \$0,00                          |

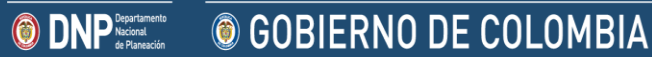

Rol Responsable

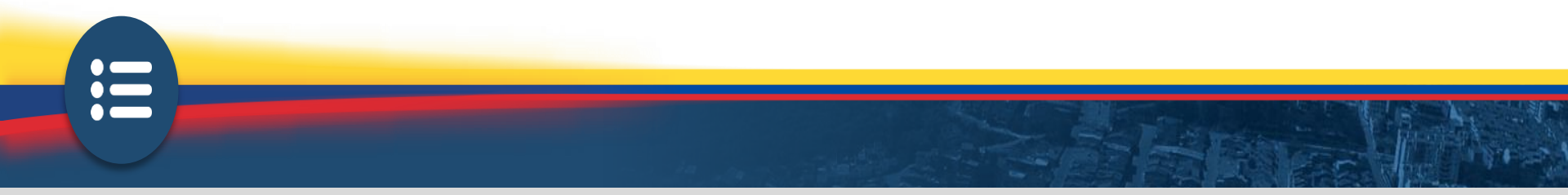

### Paso 4.3 Ejecución física

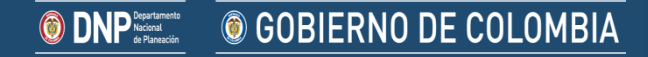

### 3 Registrar avance indicador de producto

Se debe desplegar el Objetivo y posteriormente el Producto para llegar al Indicador del Producto y registrar avance.

Actividades Anexos Indicadores de Producto Datos Básicos Presupuestal click OBJETIVO: Fortalecer la capacidad para atender el proceso de desminado humanitario Documenta o justifica el avance alcanzado, bien sea RODUCTO: Dotación de mobiliario .. (Click para expandir) inferior o superior a la meta establecida Indicador del Producto Tim <u>Meta Tota</u> Meta Meta Todos Avance Avance Avance Regionalizable Avance **Descripción Indicador** Unidad de Medida. Acumulado Observación Mensual Peso 2018 Proyecto 2017 - 2020 Vigencia 2018 Vigent Rezagad Rezad Reza, 2018 2018 Vigencia 2018 2018 2018 2017 2017 2,0000 0,0000 2,0000 0,0000 0,0000 0,0000 0,00 0,00 Avance de la meta del indicador de producto a la OBJETIVO: Fortalecer la ca inos de educación y fecha evención

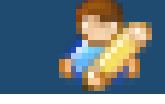

Rol Responsable

Seguimiento

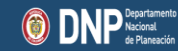

OBIERNO DE COLOMBIA

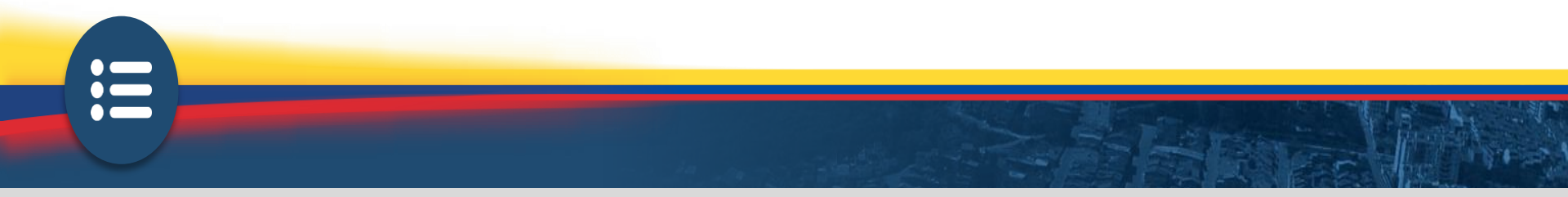

## Paso 4.4 Seguimiento actividades

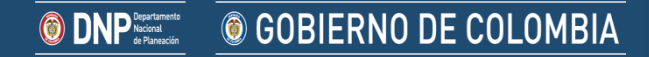

Se debe desplegar el Objetivo y posteriormente el Producto para llegar a las actividades y registrar su valor obligado – avance cualitativo.

Programación y Seguimiento de Datos Básicos Presupuestal Productos Anexos Actividades de Proyecto Ejecución Financiera Inicial Vigente Obligación Total Obligado Actividades FUENTES \$0 \$250.000.000 \$0,00 \$0,00 **Otras Fuentes** \$0 \$0 \$0,00 \$0,00 click 

Ejecución Cronológico [OBLIGADO = \$0 OBJETIVO: Fortalecer la capacidad para atender el proceso de desminado humanitario In Registro cualitativo del 2mg 2mm avance de la actividad Actividades del producto: Todos Obligado Actividad Inicial SUIFP Vigente SUIFP Observación Mensual 🛾 Inversión - Adquisición de Bienes y Servicios: Equipo estudio no técnico y despeje Valor por bienes o servicios Total Producto \$0,00 recibidos a satisfacción, en el desarrollo de los contratos o convenios suscritos

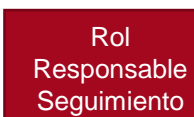

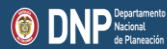

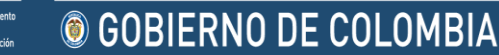

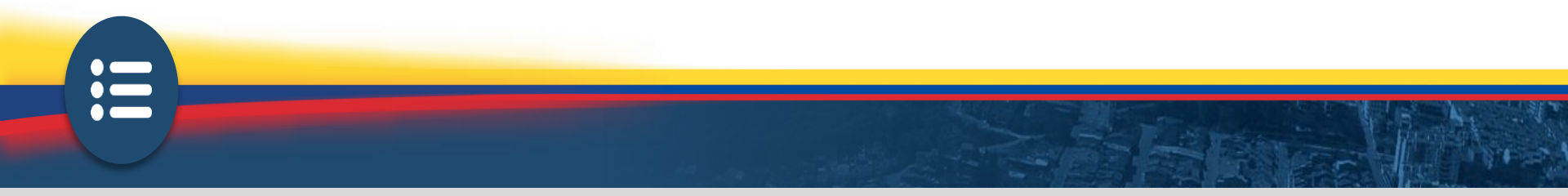

## Paso 4.5 Seguimiento de gestión

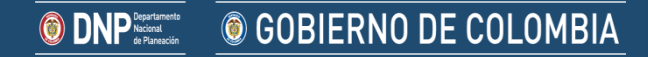

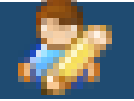

Rol Responsable Seguimiento

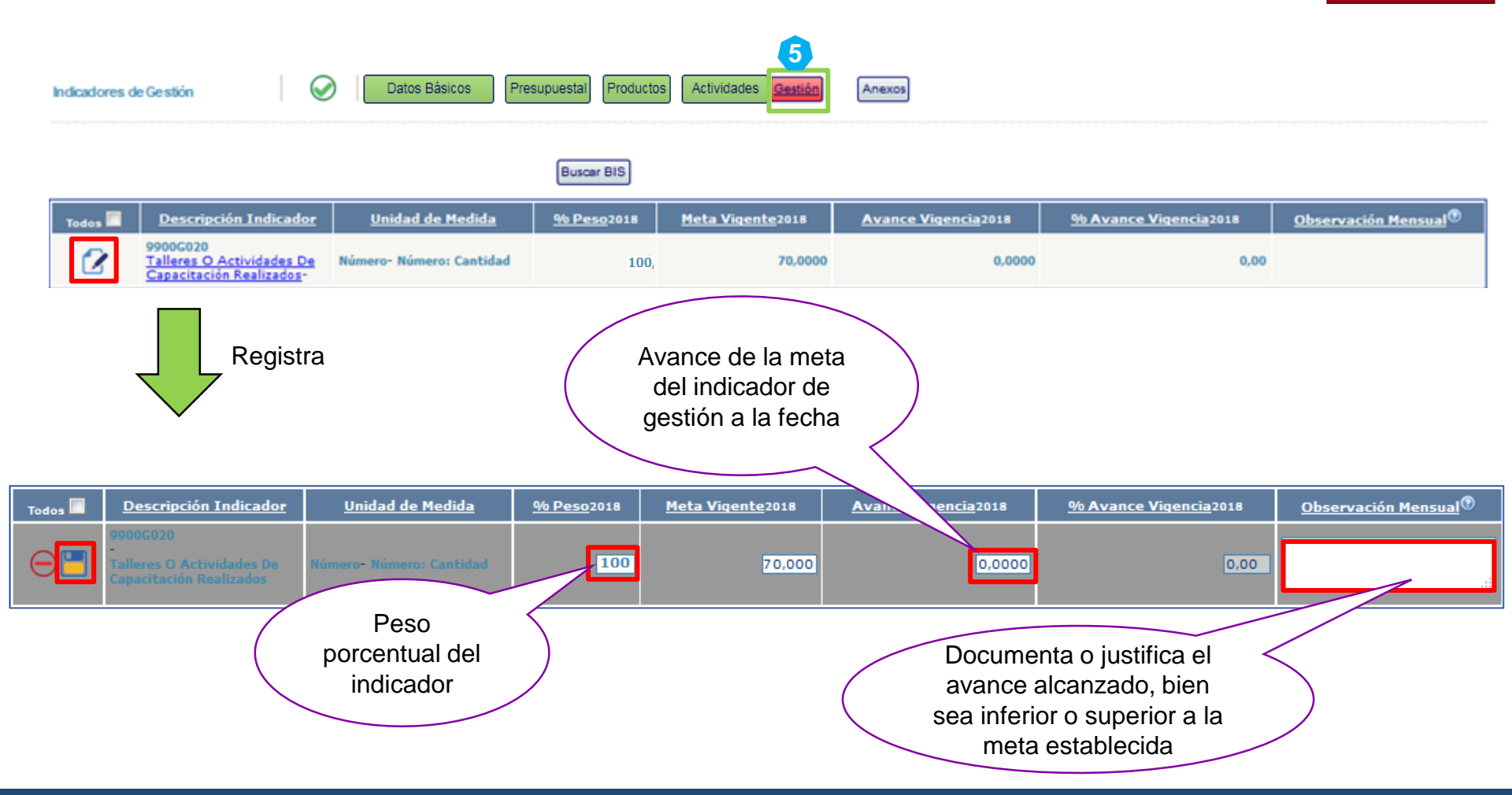

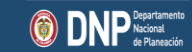

GOBIERNO DE COLOMBIA

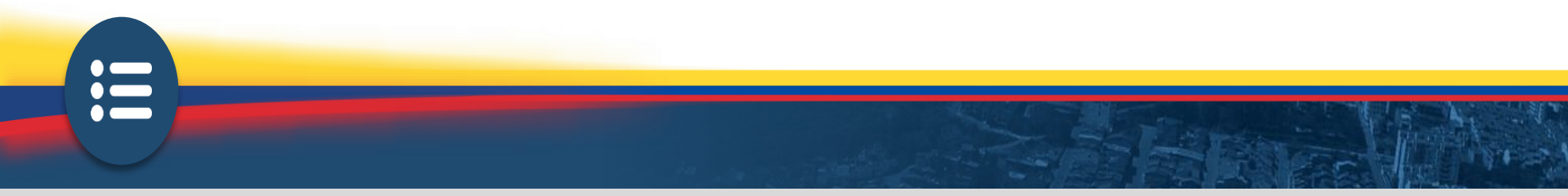

Anexos

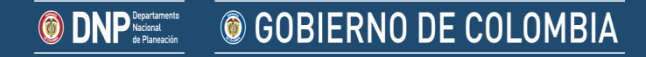

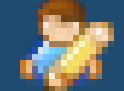

**© GOBIERNO DE COLOMBIA** 

|                                     |                                                                                                    | Rol<br>Responsable<br>Seguimiento          |                                                      |
|-------------------------------------|----------------------------------------------------------------------------------------------------|--------------------------------------------|------------------------------------------------------|
| VerAnexos                           | Datos Básicos Presupuestal Productos Actividades Gestión Anexos                                                                                                    |                                            | 0                                                    |
| DEPARTAMENTO NACIONAL DE PLANEACIÓN | 2017003050028 APOYO A LA ACCIÓN INTEGRAL CONTRA MINAS ANTIPERSONAL, MUNICIÓN SIN EXPLOTAR Y ARTEFACTOS<br>EXPLOSIVOS IMPROVISADOS EN ANTIOQUIA<br>Entidad Territorial: ANTIOQUIA Entidad: ANTIOQUIA<br>Apropiacion Vigente 2018: \$250.000.000,00<br>Responsable: PAULA ANDREA MONTOYA MONROY-ANTIOQUIA |                                            | 2017 - 2020                                          |
| Imagen pendiente                    | Fecha Control Posterior (Registrado Acualizado en Web-BPIN): 26/01/2018 09:38:19 a.m.<br>Fecha Límite de Registro: 14/06/2018<br>Sin Resumen Ejecutivo                                                                                                    |                                            | Periodo: 2018 - Mayo<br><u>Ficha EBI(26/01/2018)</u> |
| Anexar Documento                    | (El tamaño de los anexos disponible para este periodo es: 50 Mb)                                                                                                    |                                            |                                                      |
| Seleccionar                         | Vigencia - Fecha Descripción                                                                                                    | <u>Descarga</u> <u>Tamaño</u>              |                                                      |
|                                     | Pueden anexarse los documentos que se requieran<br>.pdf, .zip y .jpg. Recuerde describir en pocas pa<br>información de avance contenida en el docum<br>El máximo espacio que cuenta por periodo es<br>Megabytes.                                                                                        | en formato<br>labras la<br>nento.<br>de 21 |                                                      |

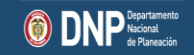

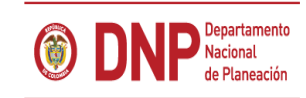

# **© GOBIERNO DE COLOMBIA**

#### Departamento Nacional de Planeación www.dnp.gov.co